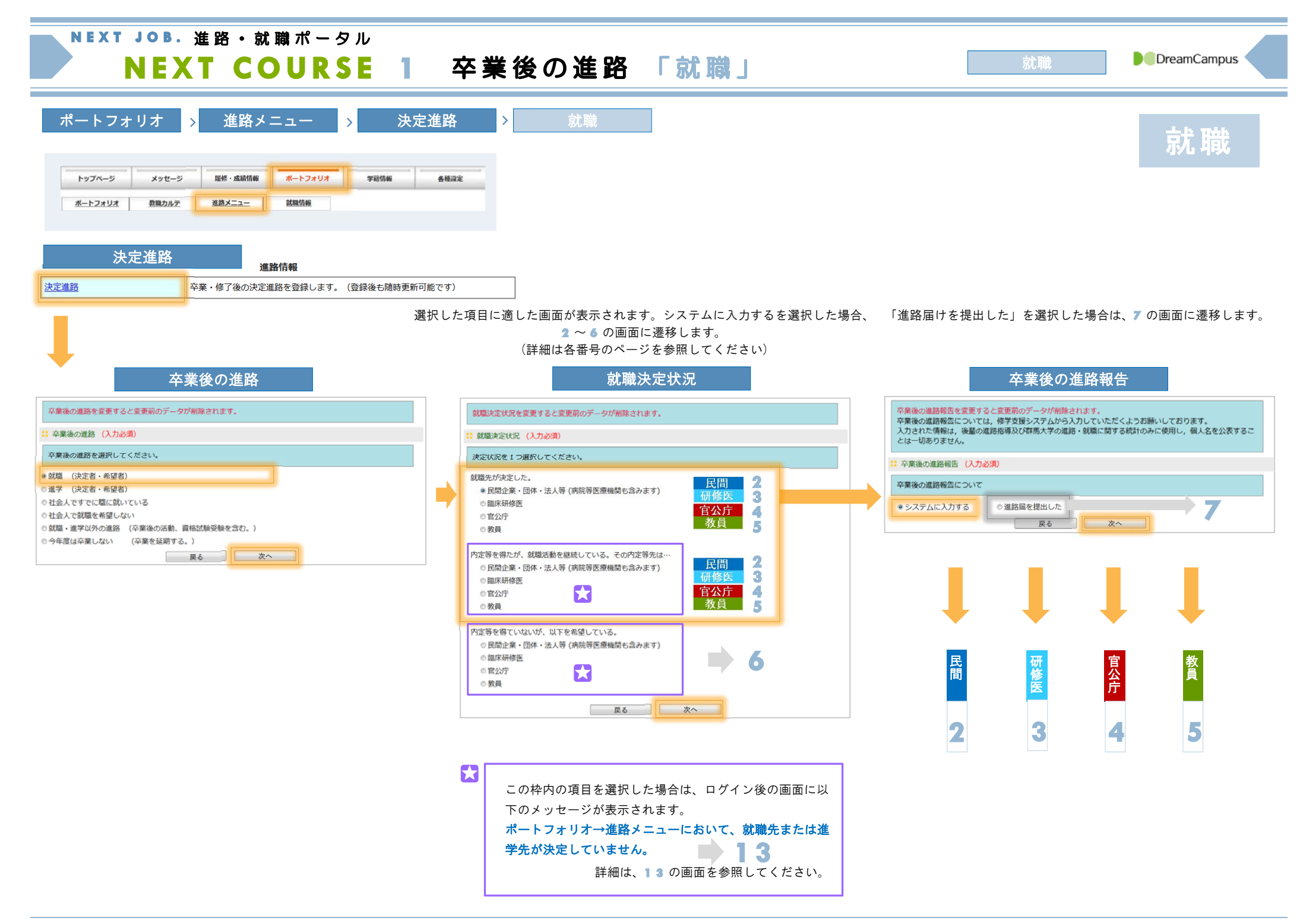

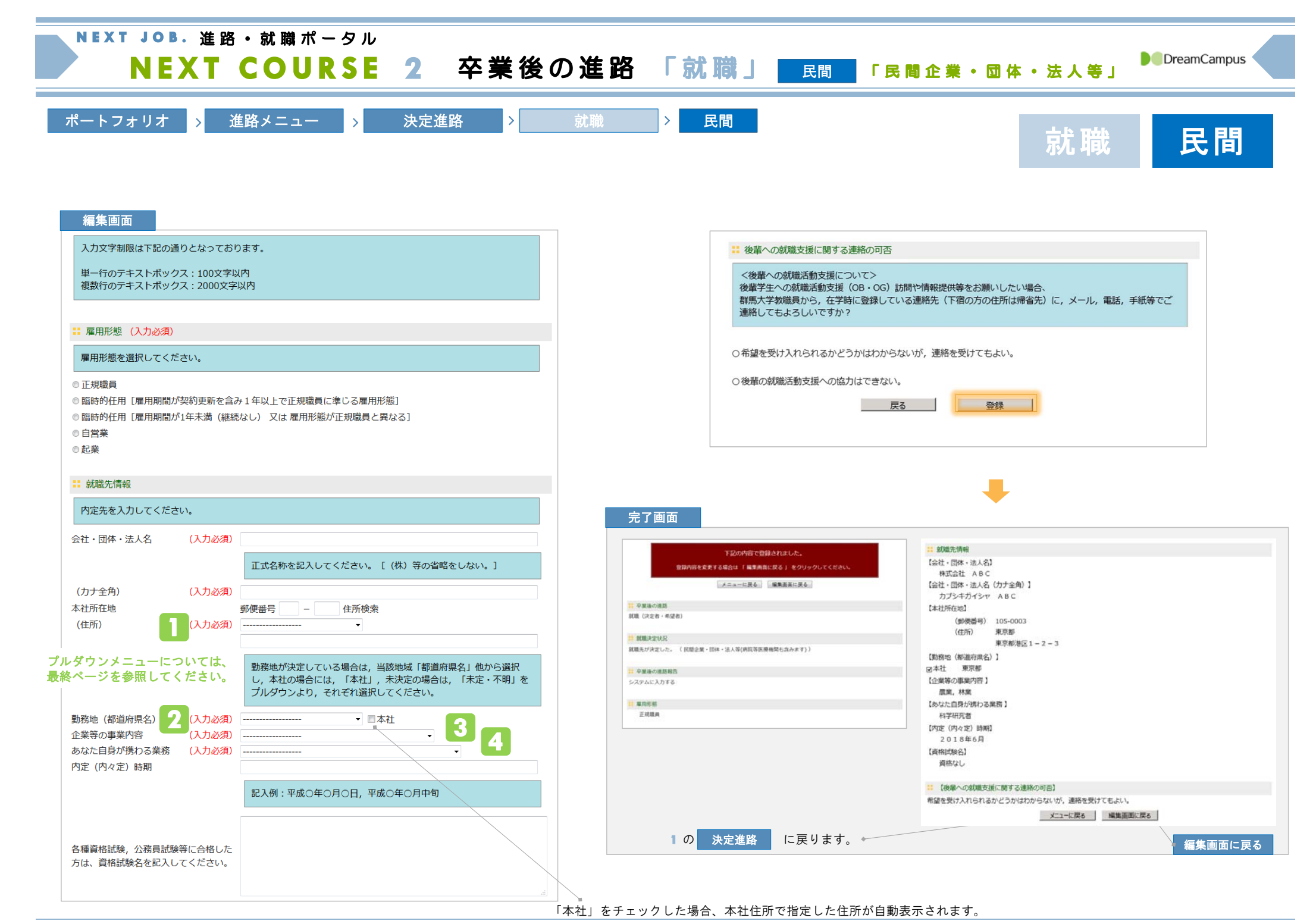

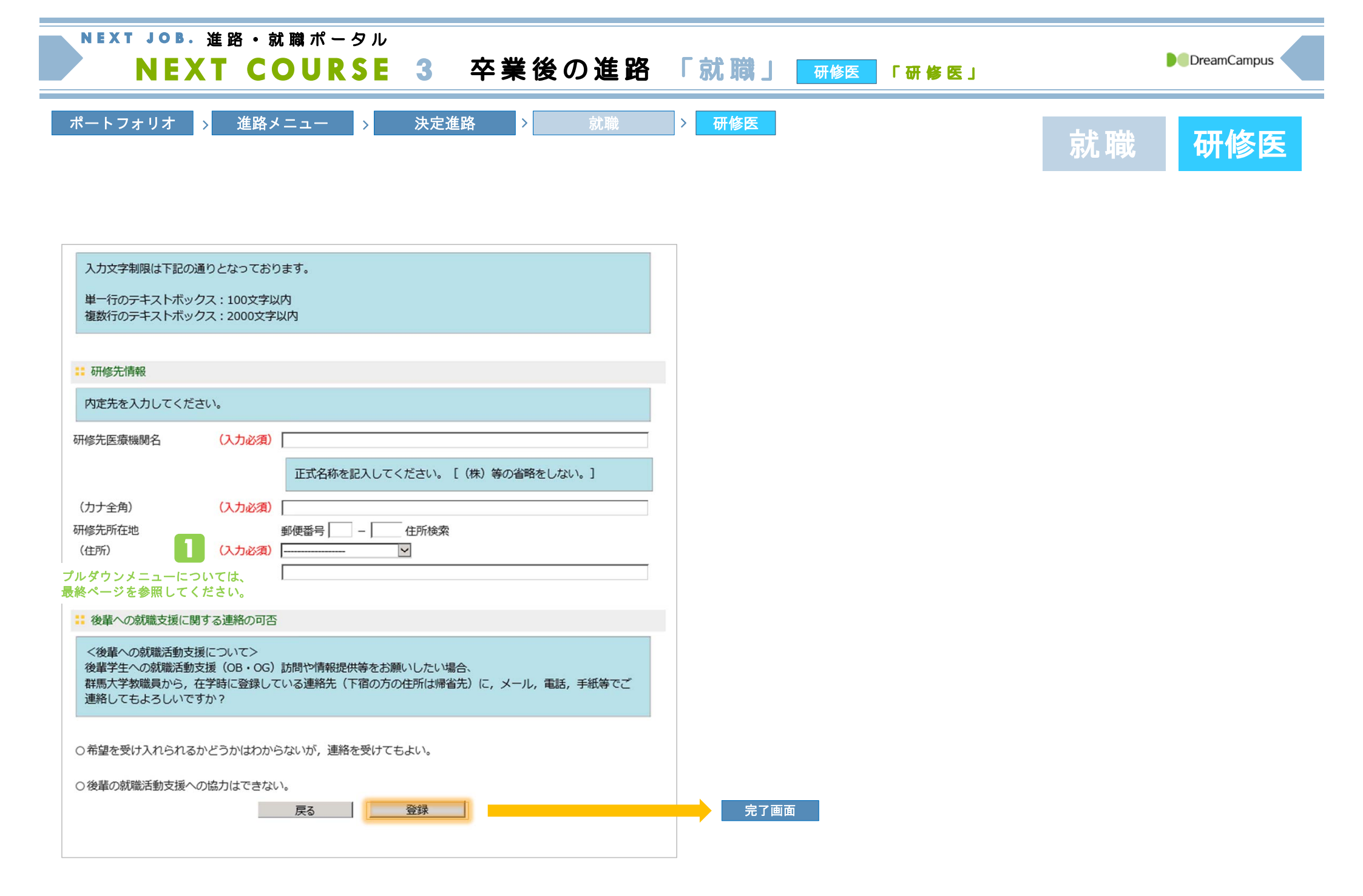

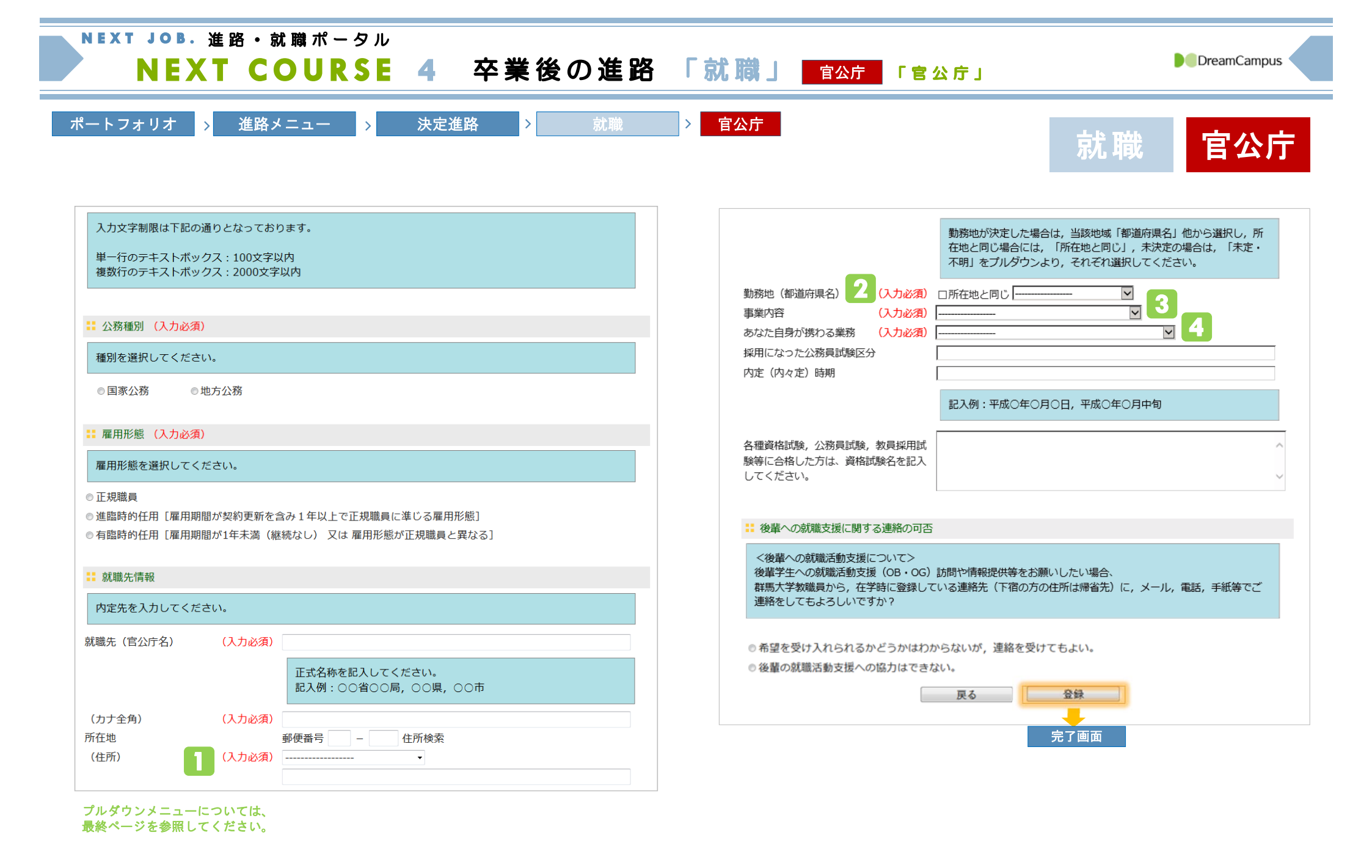

| NEXT JOB. 進路・就職ポータル<br>NEXT COURSE 5 卒業後                                                                                                    | の進路「就職」 <sub>教員</sub> 「教員」                                                                                                    |
|----------------------------------------------------------------------------------------------------|----------------------------------------------------------------------------------------------------|
| ポートフォリオ > 進路メニュー > 決定進路 >                                                                                                    | <sup>就職</sup> > <sup>教員</sup> 就職 <b>教員</b>                                                                                                    |
| 入力文字制限は下記の通りとなっております。<br>単一行のテキストボックス:100文字以内<br>複数行のテキストボックス:2000文字以内                                                                                         | 教員採用となった「都道府県名」をブルダウンより, 選択してください。     勤務地(都道府県名) 2 (入力必須)      事業内容     (入力必須)      (入力必須)      (人力必須)      (人力少力)      (人力必須)      (人力(人力(人力(人力(人力(人力(人力(人力(人力(人力(人力(人力(人力( |
| <ul> <li>** 教員就職先種別 (入力必須)</li> <li>種別を選択してください。</li> </ul>                                                                                                    | あなた自身が携わる業務 (入力必須)                                                                                                    |
| <ul> <li>◎ 公立学校</li> <li>◎ 私立学校</li> <li>◎ 国立学校</li> </ul>                                                                                                    | 内定(内々定)時期 [入力例:平成〇年〇月〇日]                                                                                                    |
| 勤務形態を選択してください。                                                                                                    | 採用地以外に合格した教員採用試験,その他,各種資格試験,公務員試験に合格した方は,資格試験名を記入してくださ          ・・・・・・・・・・・・・・・・・・・・・・・・・・・・・                                                                                                    |
| <ul> <li>● 正規採用</li> <li>● 常勤講師</li> <li>● 非常勤講師</li> <li>● 臨時採用</li> <li>● 職時採用</li> <li>● 開助講師</li> </ul>                                                    | ** 後輩への就職支援に関する連絡の可否                                                                                                    |
| 下記に就職先の情報を記入してください。<br>ただし,複数の学校に採用される場合は主とする勤務先を選択し,それを記入してください。                                                                                              | <後輩への就職活動支援について><br>後輩学生への就職活動支援(OB・OG)訪問や情報提供等をお願いしたい場合、<br>群馬大学教職員から,在学時に登録している連絡先(下宿の方の住所は帰省先)に,メール,電話,手紙等でご<br>連絡をしてもよろしいですか?                                                                                                    |
| 就職先 (入力必須) さしすせそ小学校<br>勤務先が決定していない場合は、「未定・不明」と入力し<br>校が決定した後には、速やかに「○○県立学校」、「○○<br>校」、「○○私立学校」等を入力してください。                                                      | <ul> <li>7,勤務先学</li> <li>●希望を受け入れられるかどうかはわからないが,連絡を受けてもよい。</li> <li>●後輩の就職活動支援への協力はできない。</li> </ul>                                                                                                    |
| <ul> <li>(カナ全角)</li> <li>(入力必須)</li> <li>サシスセソショウガッコウ</li> <li>本社所在地</li> <li>郵便番号 100 - 0006 住所検索</li> <li>((入力必須)</li> <li>東京都 →</li> <li>千代田区六番町</li> </ul> |                                                                                                    |

プルダウンメニューについては、最終ページを参照してください。

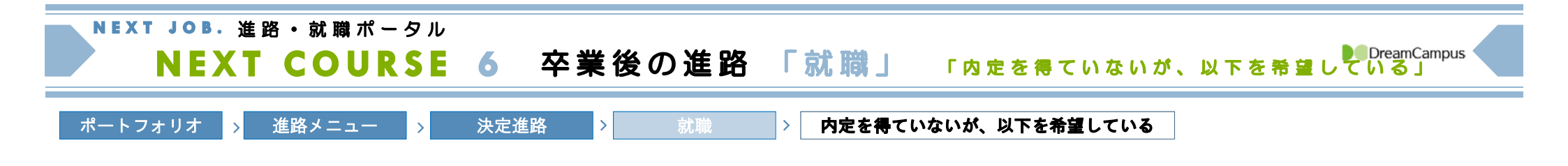

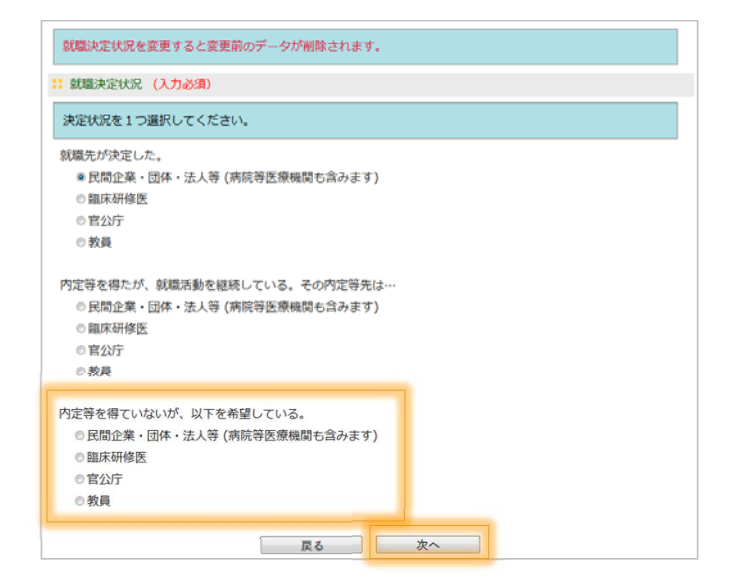

| ありがとう     | うございました                             |  |
|-----------|-------------------------------------|--|
| 05.5% C   |                                     |  |
|           | 下記の内容で登録されました。                      |  |
|           | 登録内容を変更する場合は 「編集画面に戻る」 をクリックしてくたさい。 |  |
|           |                                     |  |
| 卒業後の進路    |                                     |  |
| 就職(決定者・希望 | 者)                                  |  |
|           |                                     |  |
| 就職決定状況    |                                     |  |
| 内定を得ていない。 | ( 民間企業・団体・法人等(病院等医療機関も含みます) )       |  |
|           |                                     |  |
|           |                                     |  |

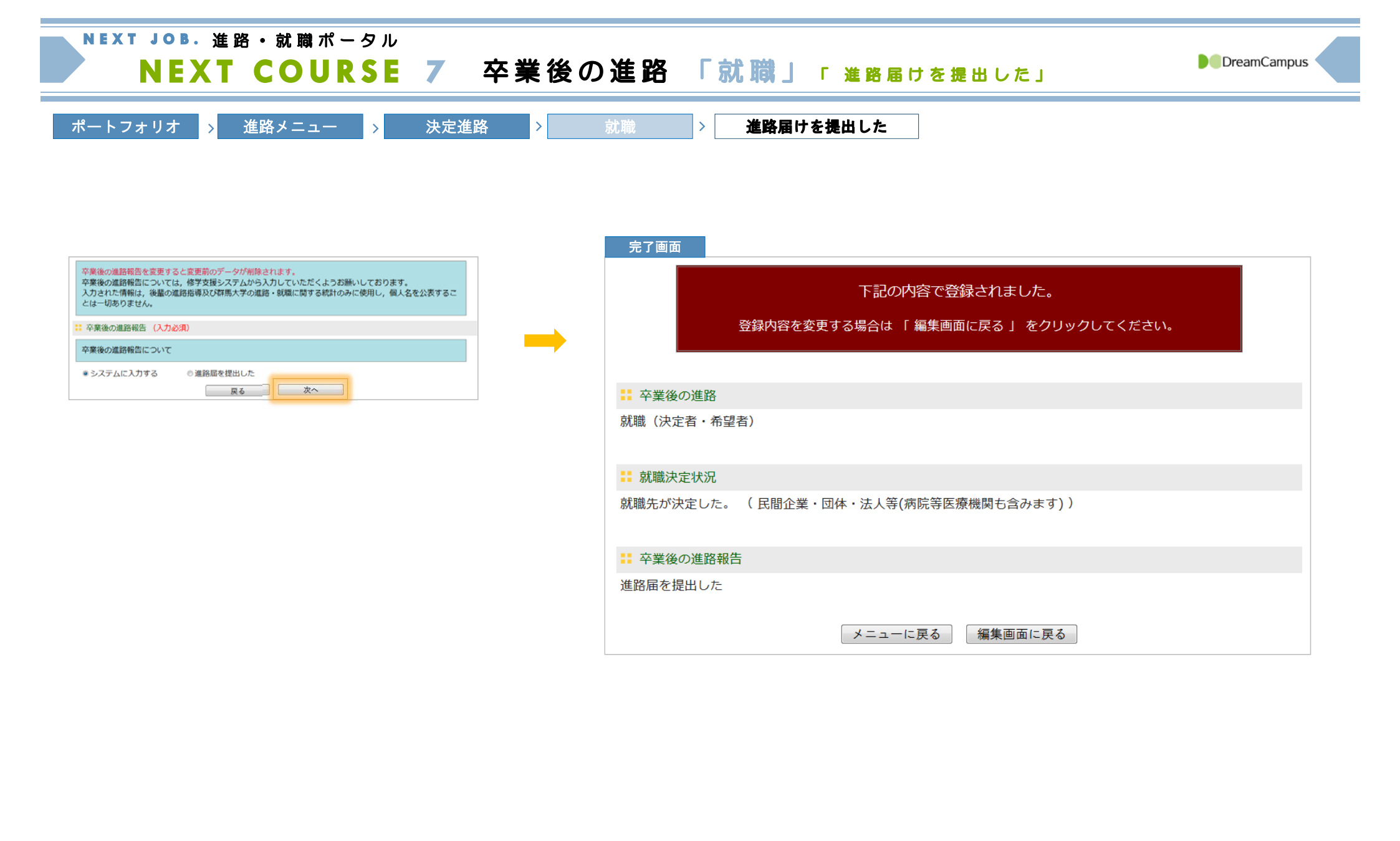

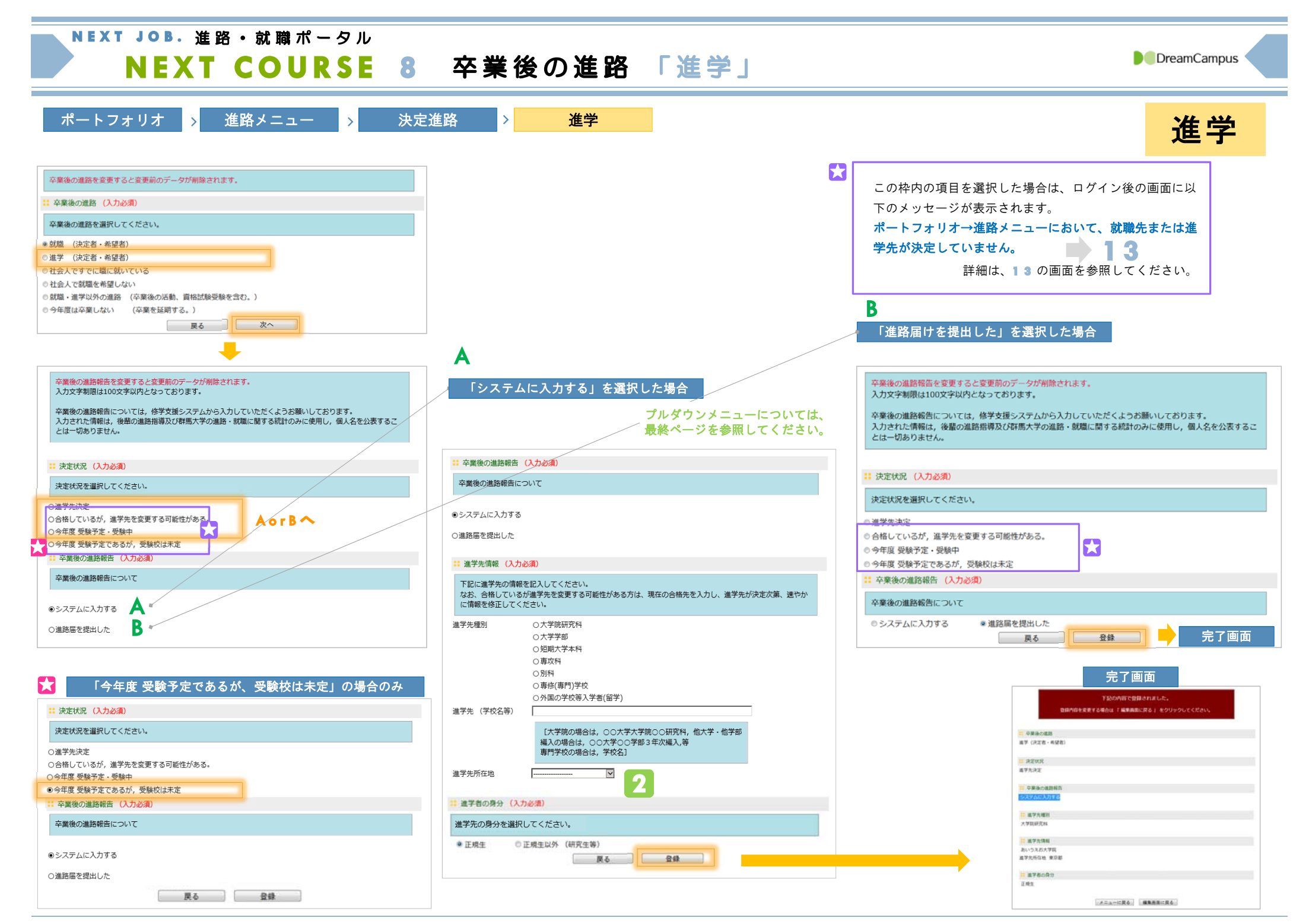

## DreamCampus

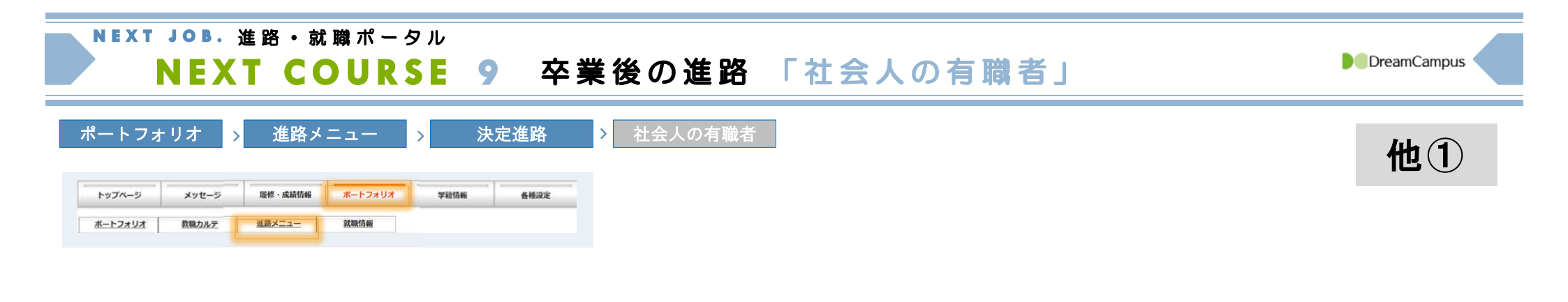

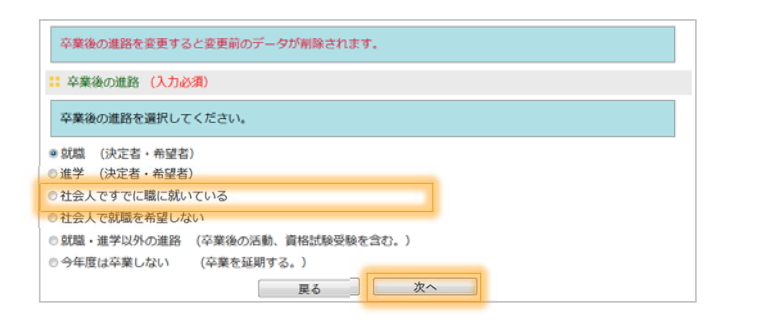

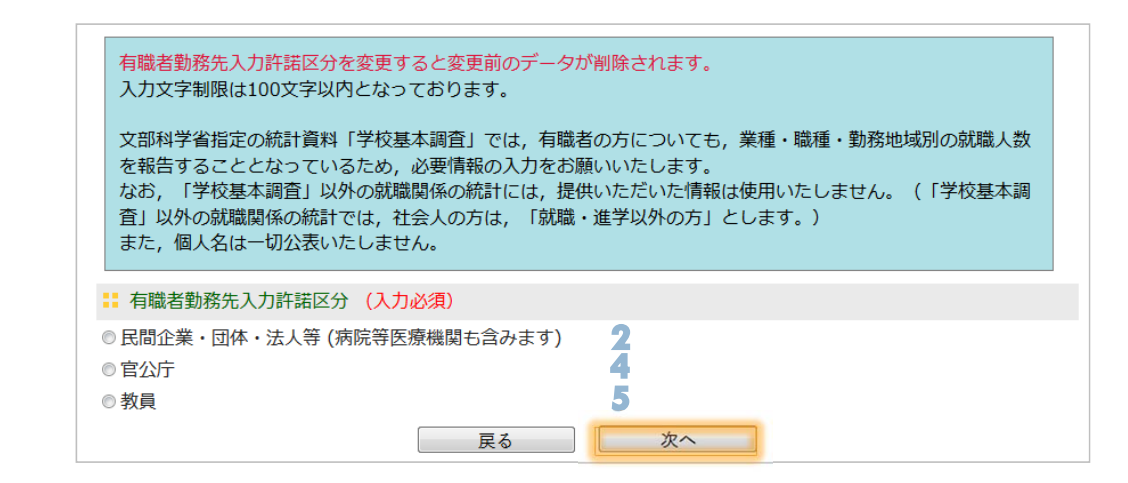

選択した項目に適した入力画面が表示されます。 2 - 4 - 5 の画面に遷移します。(詳細は各番号のページを参照してください)

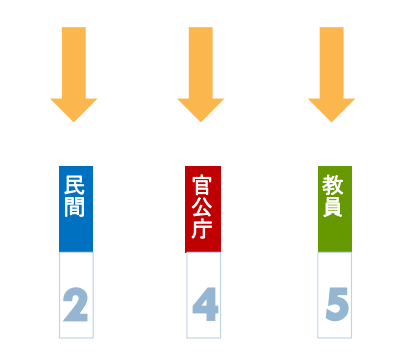

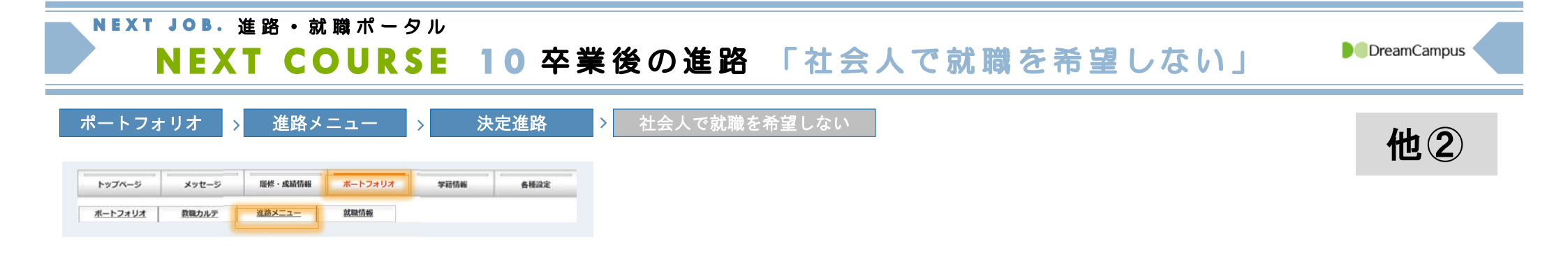

| 卒業後の進路を変更すると変更前のデータが削除されます。                                                |
|----------------------------------------------------------------------------|
| :: 卒業後の進路 (入力必須)                                                           |
| 卒業後の進路を選択してください。                                                           |
| <ul> <li>         ・</li></ul>                                              |
| ●社会人で就職を希望しない                                                              |
| <ul> <li>◎ 今年度は卒業しない (卒業を延期する。)</li> <li>■ 今年度は卒業しない (卒業を延期する。)</li> </ul> |

| 下記の内容で登録されました。<br>登録内容を変更する場合は「 編集画面に戻る 」 をクリックしてください。 | 下記の内容で登録されました。<br>登録内容を変更する場合は「編集画面に戻る」をクリックしてください。 | 完了画面      |                                       |
|--------------------------------------------------------|-----------------------------------------------------|-----------|---------------------------------------|
| 登録内容を変更する場合は「 編集画面に戻る 」 をクリックしてください。                   | 登録内容を変更する場合は「編集画面に戻る」をクリックしてください。                   |           | 下記の内容で登録されました。                        |
| :: 卒業後の進路           社会人で就職を希望しない                       | <ul> <li>■ 卒業後の進路</li> <li>社会人で就職を希望しない</li> </ul>  |           | 登録内容を変更する場合は 「 編集画面に戻る 」 をクリックしてください。 |
| ご 卒業後の進路           社会人で就職を希望しない                        | ご 卒業後の進路           社会人で就職を希望しない                     |           |                                       |
| 社会人で就職を希望しない                                           | 社会人で就職を希望しない                                        | :: 卒業後の進路 |                                       |
|                                                        |                                                     | 社会人で就職を希望 | しない                                   |

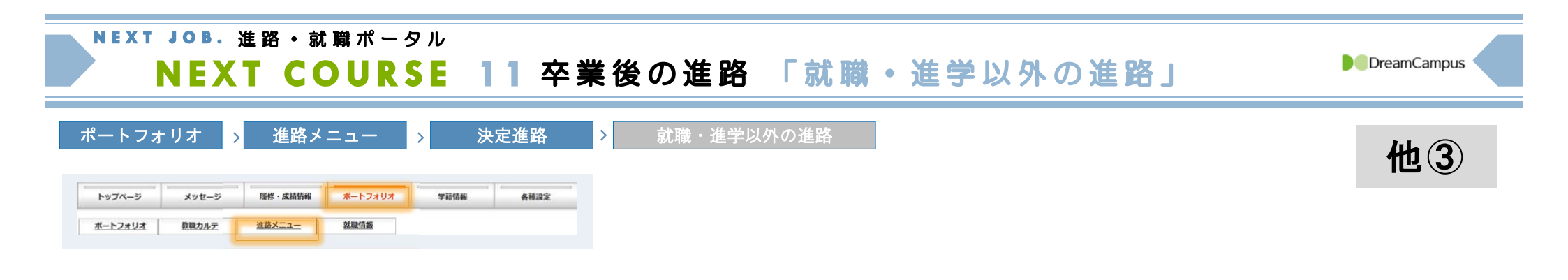

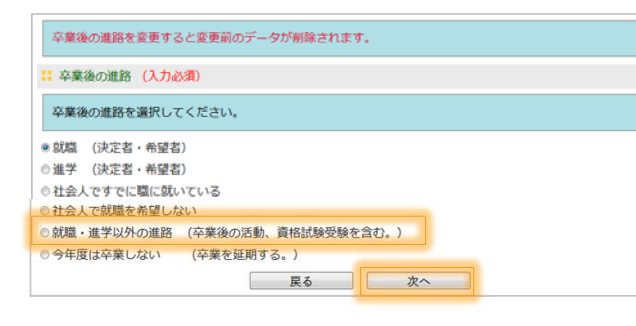

| 複数行のテキストボックス:200      | )0文字以内 |  |  |
|-----------------------|--------|--|--|
| 単一11007 千人下小ックス . 100 | 1X+UN  |  |  |
|                       |        |  |  |
| 就職・進学以外の進路(入力。        | (須)    |  |  |
| 進路情報を選択してください         |        |  |  |
|                       |        |  |  |
| 帰国                    |        |  |  |
| 家事従事                  |        |  |  |
| 各種試験準備(教員採用)          |        |  |  |
| 各種試験準備(国家試験)          |        |  |  |
| 各種試験準備(公務員)           |        |  |  |
| 各種試験準備(大学院)           |        |  |  |
| 各種試験準備(大学等)           |        |  |  |
| 各種試験準備(資格取得)          |        |  |  |
| 各種試験準備(民間企業)          |        |  |  |
| ボランティア                |        |  |  |
| 就職・進学の希望無し            |        |  |  |
| )未定                   |        |  |  |
| その他(具体的に記入してくださ       | い)     |  |  |
|                       |        |  |  |

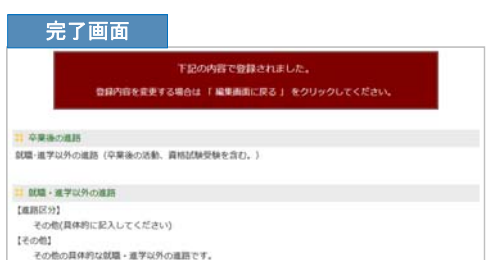

メニューに戻る 編集画面に戻る

DreamCampus

| NEXT JOB. 進路・就職ポータル<br>NEXT COURSE 12                                                      | 卒業後の進路 「今年は卒業しない」 | DreamCampus |
|--------------------------------------------------------------------------------------------|-------------------|-------------|
| ポートフォリオ > 進路メニュー > 決定進<br>トップページ メッセージ 駆使・成績情報 ボートフォリオ 学習情報 名<br>ホートフォリオ 教職カルズ 通路メニュー 就職情報 | 路 > 今年は卒業しない      | 他④          |

| 卒業後の進路を変更すると変更前のデータが削除されます。                                                                                                    |
|----------------------------------------------------------------------------------------------------|
| :: 卒業後の進路 (入力必須)                                                                                                    |
| 卒業後の進路を選択してください。                                                                                                    |
| <ul> <li>&gt; 就職(決定者・希望者)</li> <li>○ 進学(決定者・希望者)</li> <li>○ 社会人ですでに職に就いている</li> <li>○ 社会人で就職を希望しない</li> <li>○ 教職・進学以外の進路(卒業後の活動、資格試験受験を含む、)</li> </ul> |
| <ul> <li>○ 今年度は午美しない (午美名証明9る。)</li> <li> <b>戻る</b></li></ul>                                                                                          |

| _ |  |  |
|---|--|--|
|   |  |  |

| 完了回   | 画面    |            |            |             |           |  |
|-------|-------|------------|------------|-------------|-----------|--|
|       |       |            | 下記の内容で登    | 録されました。     |           |  |
|       |       | 登録内容を変更する場 | 易合は 「 編集画詞 | 面に戻る 」 をクリッ | ックしてください。 |  |
|       |       |            |            |             |           |  |
| 📫 卒業後 | の進路   |            |            |             |           |  |
| 今年度は予 | を業しない | (卒業を延期する。) |            |             |           |  |
|       |       | لا         | ニューに戻る     | 編集画面に戻る     |           |  |

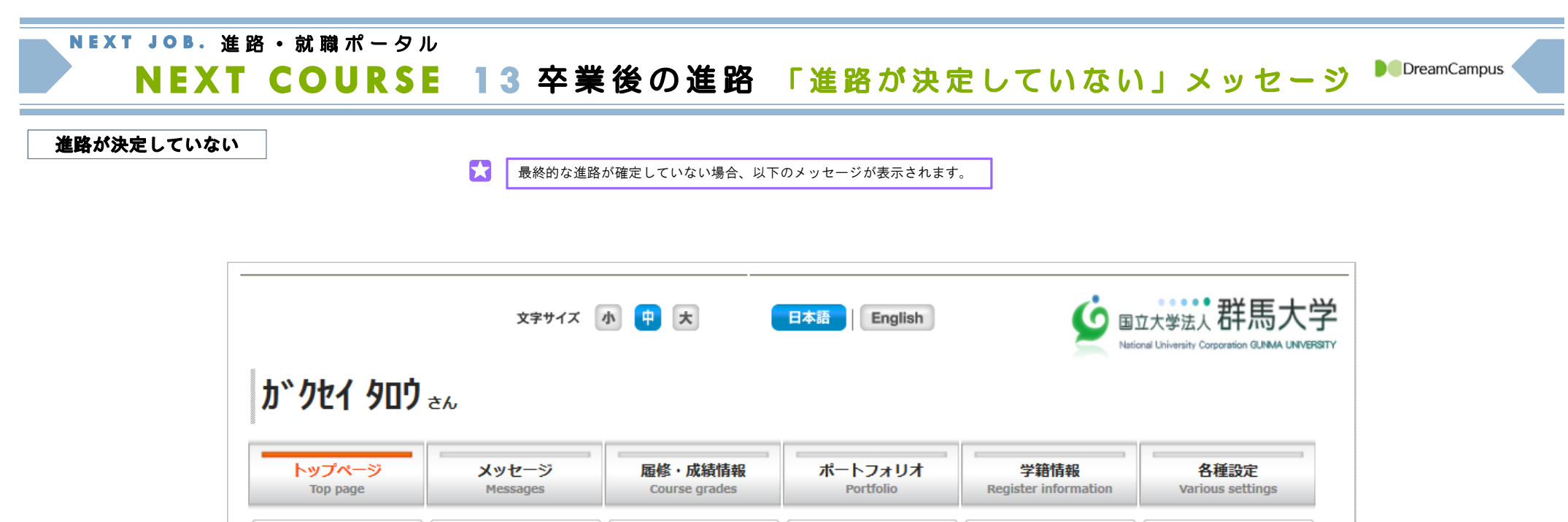

| <b>ከ</b> ኾን ኮተ የበጋ               | 文字サイズ (                                    | ♪ <mark>⊕</mark> ★              | 日本語 Englis           | h                  | witional Univ    | Printy Corporation GUMA UNIVERSIT |  |  |
|----------------------------------|--------------------------------------------|---------------------------------|----------------------|--------------------|------------------|-----------------------------------|--|--|
| <mark>トップページ</mark><br>Top page  | メッセージ<br>Messages                          | <b>履修・成績情報</b><br>Course grades | ポートフォリス<br>Portfolio | t 学親<br>Register i | 計報<br>nformation | 各種設定<br>Various settings          |  |  |
| 授業情報                             | アンケート回答                                    | アンケート集計結果                       | シラバス検索               | <b>年間行</b>         | <u>事予定</u>       | ログイン履歴                            |  |  |
| メッセージ<br>新聞が 0 件 あります            | お知らせ<br><sup>お知らせが o 件 あります</sup>          |                                 |                      |                    |                  | マニュアル<br>Manual                   |  |  |
| 「ポートフォリオ                         | 「ポートフォリオ」→「進路メニュー」において、就職先または進学先が決定していません。 |                                 |                      |                    |                  |                                   |  |  |
| ■ 指定した日付へジャンプ 最新の情報に更新 前の週へ 次の週へ |                                            |                                 |                      |                    |                  |                                   |  |  |
|                                  |                                            | 時                               | 間割表                  |                    |                  |                                   |  |  |
| 3/25                             | (月) 3/26 (火)                               | 3/27 (水)                        | 3/28 (木)             | 3/29 (金)           | 3∕30 (±)         | 3/31 (日)                          |  |  |
|                                  |                                            |                                 |                      |                    |                  |                                   |  |  |

NEXT JOB. 進路・就職ポータル

## NEXT COURSE 14 プルダウンメニュー

DreamCampus

|           | 4 45 5 5     |       | 4 4-11 1     |                                     | ▲金融業             |  |
|-----------|--------------|-------|--------------|-------------------------------------|------------------|--|
| 11. V. V. |              | *     |              | 農業,林業                               | 保険業              |  |
| に海道       |              | 木定・不明 |              | 漁業                                  | 不動産取引・賃貸・管理業     |  |
| 「槑県       | アセルバイジャン     | 北海道   | アセルバイジャン     | 鉱業,採石業,砂利採取業                        | 物品賃貸業            |  |
| · · · · · | アルメニア        | 青森県   | アルメニア        | 建設業                                 | サービス業(学術・開発研究機関) |  |
| 「城県       | キルギス         | 岩手県   | キルギス         | 製造業(食料品・飲料・たばこ・飼料)                  | ■ サービス業 (法務)     |  |
| (田県       | グルジア         | 宮城県   | グルジア         |                                     | サービス業(その他の専門・共振) |  |
| 形県        | タジキスタン       | 秋田県   | タジキスタン       |                                     |                  |  |
| 島県        | トルクメニスタン     | 山形県   | トルクメニスタン     | 設定来(中村・回送建業)<br>創た券(() 米工券、工法、工出制用) |                  |  |
| <u> </u>  | モルドパ         | 福島県   | モルドパ         | 製道業(117字上業。石油:石灰製品)<br>(111月1日)     | 生活関連サービス業、娯楽業    |  |
| 木県        | ロシア          | 茨城県   | ロシア          | 製造業(鉄鋼業,非鉄金属・金属製品)                  | 学校教育             |  |
| 馬県        | ユーゴスラピア      | 栃木県   | ユーゴスラピア      | 製造業(はん用・生産用・業務用機械器具)                | その他の教育、学習支援業     |  |
| 玉県        | ポスニア・ヘルツェゴビナ | 群馬県   | ボスニア・ヘルツェゴビナ | 製造業(電子部品・デバイス・電子回路)                 | 医療業,保健衛生         |  |
| 葉県        | スロペニア        | 埼玉県   | スロベニア        | 製造業(電気・情報通信機械器具)                    | 社会保険・社会福祉・介護事業   |  |
| 京都        | クロアチア        | 千葉県   | クロアチア        | 製造業(輸送用機械器具)                        | 複合サービス事業         |  |
| 奈川県       | マケドニア        | 東京都   | マケドニア        | 製造業(その他)                            | サービス業 (宗教)       |  |
| 潟県        | セルビア         | 神奈川県  | セルビア         | 電気・ガス・熱供給・水道業                       | サービス業(その他)       |  |
| 山県        | モンテネグロ       | 新潟県   | モンテネグロ       | 情報通信業                               | 公務 (国家公務)        |  |
| 川県        | その他(ヨーロッパ地域) | 富山県   | その他(ヨーロッパ地域) | 運輸業,郵便業                             | 公務(地方公務)         |  |
| 井県        | その他          | = 石川県 | その他 三        | 卸売業                                 | 上記以外の産業(分類不能)    |  |
| 젠면        | - 北朝鮮        | - 福井旦 | _ 北胡鲜 _      | 小赤堂                                 | _ 外郭団休           |  |

| 教員(その他)          かのでのです。           医師等(医師, 歯科医師)          か確園         小学校         医師等(薬剤師)                                                                                                    | 国語<br>社会(中学校)                                                                                                    |  |
|----------------------------------------------------------------------------------------------------|----------------------------------------------------------------------------------------------------|--|
| SE等)       保健師・助産師・看護師       高等学校         SE等)       医療技術者       中等教育学校(中学が主)         その他の保健医療従事者(栄養士)       中等教育学校(高校が主)         その他の保健医療従事者(その他)       中等教育学校(高校が主)         美術家,写真家,デザイナー,音楽家,舞台芸術家       中等教育学校(未決)         専門的・技術的職業従事者(その他)       特別支援学校         管理的職業従事者       短期大学         高等専門学校       大学         ウービス職業従事者(警察官,消防員等)       長林漁業作業者(農林業作業者)         農林漁業作業者(漁業作業者)       上記以外 | 地理歴史(中高一員・高寺学校)<br>公民(中高一貫・高寺学校)<br>数学<br>理科<br>音楽<br>美術<br>工芸<br>書道<br>保健体育<br>保健<br>技術<br>家庭<br>職業指導<br>英語<br>養護教諭<br>栄養教諭 |  |

DreamCampus